## **Instructions to View Report Card**

**PLEASE NOTE:** Report Cards can <u>ONLY</u> be accessed through a **web browser**, this includes the web browser on your cell phone (Safari, Google, etc..). The PowerSchool App does NOT connect to these reports.

- 1. Login to the <u>Parent Portal</u> (through a **web browser** only)
- 2. Click on "Student Reports" (left side menu)
- 3. Under "Archived Reports" select "K-6 Report Card June 2025". Your child's report card will open.

| PowerSchool SIS        |                                |
|------------------------|--------------------------------|
|                        |                                |
| Alerting               |                                |
| SwiftReach<br>SwiftK12 |                                |
| Navigation             |                                |
| Grades and             | - Currently Published Reports  |
| Attendance             | No Currently Published Reports |
| Grade History          |                                |
| Attendance<br>History  | Archived Reports               |
| Email                  | Report Name                    |
| Notification           | K-6 Report Card                |
| Comments               |                                |
| Student<br>Reports     |                                |
| School Bulletin        |                                |
| Class<br>Registration  |                                |